Google Analytics 4 (GA4)-account, een property en een gegevensstream aanmaken en installeren:

### Stap 1: Aanmaken van een Google Analytics-account

- 1. Ga naar Google Analytics.
- 2. Log in met je Google-account (of maak een nieuwe als je die nog niet hebt).
- 3. Klik op "Aanmelden voor gratis account" als je nog geen account hebt.
- 4. Klik op de knop "Beheerder" (in de linkeronderhoek).
- 5. Klik in de Accountkolom op "Account maken".
- 6. Vul de **accountnaam** in (bijv. jouw bedrijfsnaam of website).
- 7. Kies je gegevensuitwisselingsinstellingen (zoals gegevens delen met Google).
- 8. Klik op "Volgende" om een nieuwe property te maken.

# Stap 2: Aanmaken van een GA4-property

- 1. Vul de naam van de property in (bijv. de naam van je website of app).
- 2. Stel de tijdzone en de valuta in voor de property.
- 3. Klik op "Volgende".
- 4. Vul bedrijfsinformatie in, zoals de industriecategorie en de bedrijfsgrootte.
- 5. Klik op "Maken" om de property te voltooien.
- 6. Accepteer de **servicevoorwaarden** van Google Analytics.

# Stap 3: Gegevensstream toevoegen

- 1. Nadat de property is aangemaakt, verschijnt er een scherm waar je een gegevensstream kunt instellen.
- Selecteer of je een stream voor een Website, Android-app of iOS-app wilt maken.
   In dit geval kiezen we voor Website.
- 3. Vul de **URL van je website** in en geef de stream een **naam**.
- 4. Zet aan of uit welke gegevens je wilt meten (zoals pageviews, scrolls, uitgaande klikken, enz.).
- 5. Klik op "Gegevensstream maken".

# Stap 4: Installeren van de trackingcode

 Nadat de gegevensstream is aangemaakt, krijg je een "G-XXXXXX" tracking-ID te zien.

- 2. Kopieer de tracking-ID.
- 3. Voeg de trackingcode toe aan je website:
  - Manuel toevoegen: Voeg de volgende code toe vlak voor de sluitende
     </head>-tag op elke pagina van je website:

```
<script async
src="https://www.googletagmanager.com/gtag/js?id=G-XXXXXX
"></script>

<script>
window.dataLayer = window.dataLayer || [];
function gtag(){dataLayer.push(arguments);}
gtag('js', new Date());
```

```
gtag('config', 'G-XXXXXX');
</script>
```

- Via Google Tag Manager (GTM): Als je Google Tag Manager gebruikt:
  - 1. Log in op je GTM-account.
  - 2. Maak een nieuwe tag.
  - 3. Selecteer "Google Analytics: GA4-configuratie".
  - 4. Voeg de "G-XXXXXX"-tracking-ID toe en publiceer de container.

### Stap 5: Verifiëren van de installatie

- 1. Ga terug naar je GA4-property in Google Analytics.
- 2. Klik op **"Realtime"** in het linker menu om te controleren of de gegevens binnenkomen.
- 3. Bezoek je website om te zien of de realtime gegevens je bezoek correct registreren.